### Tammikuu 2024

## **Sisältö**

| VisionLink App-käyttöohjeet                                                                     | 2  |
|-------------------------------------------------------------------------------------------------|----|
| Oman profiilin asetukset                                                                        | 3  |
| Aloitussivu                                                                                     | 4  |
| Resurssit                                                                                       | 5  |
| Tarkista                                                                                        | 6  |
| Vikakoodin kuittaaminen VisionLinkissä                                                          | 6  |
| Huoltoilmoituksen kuittaaminen VisionLinkissä tehdyksi                                          | 8  |
| Käyttö                                                                                          | 10 |
| Extraohje: Koneen tai laitteet lisääminen huoltojen seurantalistaan VisionLink -selainversiossa | 12 |

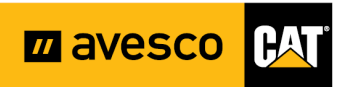

## VisionLink App-käyttöohjeet

Tämä on käyttöohje Caterpillarin matkapuhelimiin tehdystä VisionLink app-sovelluksesta,

jonka avulla voit seurata laitekantaasi. Näet sen avulla mm.

- Polttoainetason
- Käytön (työaika, joutokäynti)
- Vikakoodit
- Sijainti
- Huoltohistoria yms.

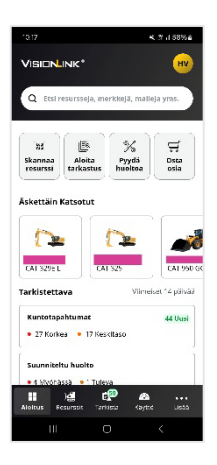

| 10.17                                    |                         | * 3           | ∯.⊪I 58%≧          |  |  |  |
|------------------------------------------|-------------------------|---------------|--------------------|--|--|--|
| VISIONLINK®                              |                         |               | ни                 |  |  |  |
| Q Etsi resursse                          | ja, merkkej             | ä, malleja    | yms.               |  |  |  |
| َ لَيْتَعَ<br>Skannaa<br>resurssi tarka: | ta<br>stus              | ∀ydä<br>pitoa | ي<br>Sosta<br>osia |  |  |  |
| Äskettäin Katsoti                        | Äskettäin Katsotut      |               |                    |  |  |  |
|                                          | 1                       |               |                    |  |  |  |
| CAT 329E L                               | CAT 325                 |               | CAT 950 GC         |  |  |  |
| Tarkistettava                            |                         | Viimeise      | t 14 päivää        |  |  |  |
| Kuntotapahtuma<br>• 27 Korkea • 1        | <b>t</b><br>7 Keskitaso |               | 44 Uusi            |  |  |  |
| Suunniteltu huolto                       |                         |               |                    |  |  |  |
| • 4 Myöhässä 🔹                           | l Tuleva                |               |                    |  |  |  |
| Aloitus Resurssit                        | Tarkista                | Käyttö        | •••<br>Lisää       |  |  |  |
| 111                                      | Ο                       |               | <                  |  |  |  |

Ohessa on kuva siitä, miltä app näyttää sinulle arjessa.

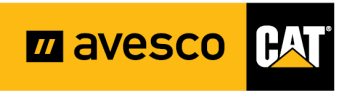

### Oman profiilin asetukset

Täältä pääset vaihtamaan sovelluksen suomeksi.

Vaihda ensin kieli. Jos sinulla lukee jo tekstit suomeksi, niin sinun ei tarvitse tehdä tätä. Jos teksti ovat englanniksi, niin klikkaa valintaa "Language" niin pääset valitsemaan kieleksi sanan Suomi.

Tarkista sitten asetukset. Katso että sinulla on valittuna oikea aikavyöhyke, kellonaika, pvm muoto, mittayksikkö, lämpötila ja paine Suomessa käytettyihin muotoihin kuten celsius.

| VISION_INK*                                                                                                 |                 |
|----------------------------------------------------------------------------------------------------|-----------------|
| HV Henri Vaisanen<br>henri.vaisanen@avesco-cat.fi                                                           |                 |
| AVESCO (FINLAND)<br>L390                                                                                    | >               |
| Asetukset                                                                                                   | >               |
| Profiili                                                                                                    | >               |
| Kieli                                                                                                    | >               |
| Kirjaudu ulos                                                                                               | >               |
|                                                                                                    |                 |
|                                                                                                    |                 |
|                                                                                                    |                 |
| Ota yhteyttä tukeen Tietosuoja Evästeet Juridis<br>Caterpillar © 2024. Kaikki oikeudet pidätetään Versio 1. | et asiat<br>3.1 |
| H) 🛃 🚺 🚳 Aloitus Resurssit Tarkista Käyttö                                                                  | •••<br>Lisää    |
|                                                                                                    |                 |

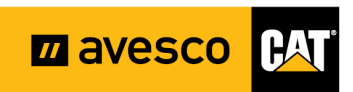

### Aloitussivu

Aloitussivulla näet koosteen koneistasi/laitteistasi. Lisäksi aloitussivun ylälaidassa on pikakuvakkeita Caterpillarin muihin sovelluksiin kuten verkkokauppa.

Yläosassa näet pikakuvakkeita.

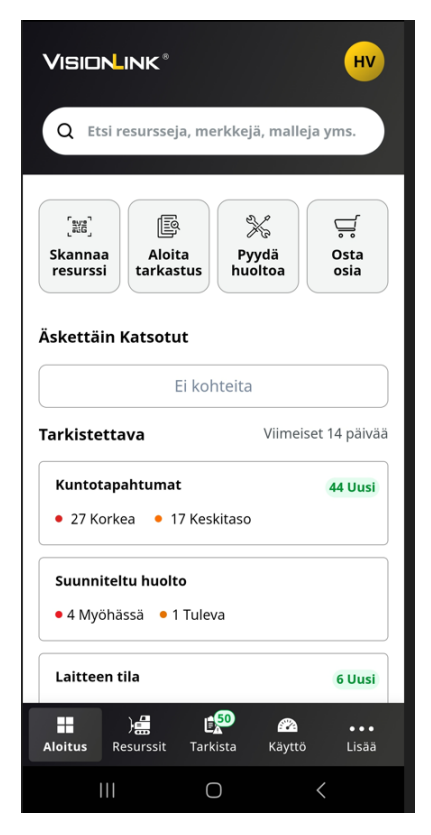

**Skannaa resurssi** = Tämän avulla saat skannattua koneen kilvestä sarjanumeron kilven viivakoodi.

Aloita tarkastus = Tämä toiminto avaa Cat Inspect app:in jos olet jo ladannut sen. Sen avulla voit tehdä koneeseen kuntotarkistuksia.

Pyydä huoltoa = Voit tästä lähettää Avescolle pyynnön huollosta.

**Osta osia** = Tämä toiminto avaa Cat-verkkokaupan (Parts.Cat.Com). Jos sinulla ei ole verkkokauppaan vielä tunnuksia, niin ota yhteyttä 0800-12280 Avescon varaosamyyntiin.

**Äskettäin katsotut** = Kun olet kirjautunut ensimmäistä kertaa, sinulla lukee "Ei kohteita". Kun olet sitten katsonut jonkin koneen tietoja, niin laitteet näkyvät valmiina kuvakkeina.

**Tarkistettava** = Tässä näet määrinä sen, onko jossakin koneessa/laitteessa esim vikakoodi, joka vaatii huomiota.

#### Cat jakaa vikaoodit ryhmiin kiireellisyysasteen mukaan:

- Tarkista heti. Vakavan vaurion vaara.
- Tarkista syy. Riippuen viasta: korjaa se tai seuraa tilannetta.
  - Vaikka vikakooditaso on matala, niin tarkista syy, jotta olet tietoinen siitä, mistä kone herjaa.

#### Suunnitellut huollot

Täältä näet yhteenvedon suunnitelluista huolloista.

#### Laitteen tila

Täältä näet tiedon siitä, lähettääkö koneessa oleva ProductLink-boksi tietoa VisionLinkille tällä hetkellä.

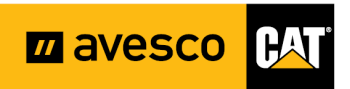

### Resurssit

Alaosan resurssit-painikkeesta näet listan omista laitteistasi.

(Jos jokin puutuu, ota yhteyttä Avescoon: Henri Väisänen henri.vaisanen@avesco-cat.fi tai 040-837 9873.)

| 9.58 🖪                                           | 🔌 💱 .ul 41% 🛎                                       |
|--------------------------------------------------|-----------------------------------------------------|
| Q Etsi resursseja, mer                           | kkejä, malleja y 🍸                                  |
| 238 resurssia $\downarrow$ Viim                  | eisin päivitys: Viimeisin                           |
| CAT 950 GG<br>2.884 Tuntia, 15/01/2024;<br>Pirkk | 09:52 EET                                           |
| CAT 962M<br>10.619 Tuntia, 15/01/2024<br>Kuopio, | ; 08:41 EET Finland                                 |
| CAT 980N<br>10.547 Tuntia, 15/01/2024<br>Tuu     | n<br>; 05:04 EET<br>sula, Finland                   |
| CAT 325<br>7.840 Tuntia, 15/01/2024;<br>() Näy   | 04:41 EET<br>Helsinki, Finland<br><b>rtä kartta</b> |
| Aloitus <b>Resurssit</b> Tark                    | 50 🚱<br>ista Käyttö Lisää                           |
| III (                                            | > <                                                 |

Kun haluat nähdä lisätietoja jostakin laitteesta, klikkaa sen kuvaketta. Sinulle aukeaa laitteesta lisätietoja.

Alaosassa on myös mustalla "Näytä kartta"-valinta, josta näet laitteiden sijainnin kartalla.

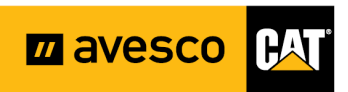

### Tarkista

Tästä näkymästä pääset helposti seuraamaan laitteiden kuntoa. Näkymässä on oletuksena suodatin, joka näyttää viimeiset 14 päivää ja kaikki sen kuntotapahtumat. Jos haluat muuttaa aikajanaa, klikkaa aikakuvaketta ja valitse sinulle sopiva aikajänne.

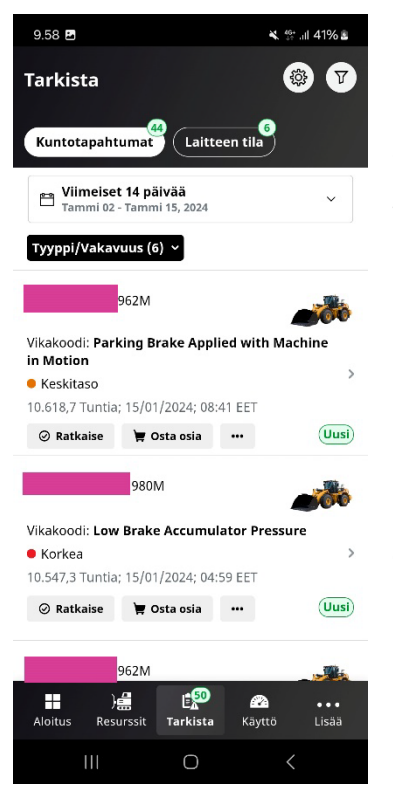

Mustalla on myös "Tyyppi/Vakavuus" -pudotusvalikko, josta voi rajata sen, minkälaisia tyyppi/vikakoodeja haluat seurata:

#### Vikakoodit

- Korkea
- Keskitaso
- Matala

#### Nesteanalyysi

- Vaatii toimenpiteitä
- Seuraa

#### Tarkistukset

| Tyyppi/Vakavuus          | ×   |
|--------------------------|-----|
| ✓ Vikakoodit             | ^   |
| 🖌 🖲 Korkea               |     |
| 🖌 🔹 Keskitaso            |     |
| 🖌 Nesteanalyysi          | ^   |
| 🖌 🔹 Vaatii Toimenpiteitä |     |
| 🖌 🔹 Seuraa               |     |
| 🖌 Tarkastukset           | ^ ) |
| 🖌 🔹 Punainen             |     |
| 🖌 🖲 Keltainen            | (m) |
| Käytä                    |     |

Ohessa on kuva edellä mainitusta valikosta, jonka avulla voit rajata hakutuloksia. Esimerkiksi niin, että sovellus listaa sinulle vain korkean tason vikakoodit. Kun teet muutoksia, paina lopuksi keltaista "Käytä"-painiketta.

Vikakoodin kuittaaminen VisionLinkissä

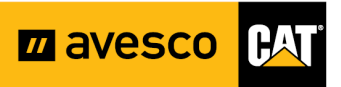

Sinun on mahdollista kuitata huoltotapahtumia, vikakoodeja yms. ratkaistuksi. Tällöin ne eivät enää näy sinulla VisionLinkissä hälytyksenä. Näet ne tarvittaessa koneen historiatiedoista.

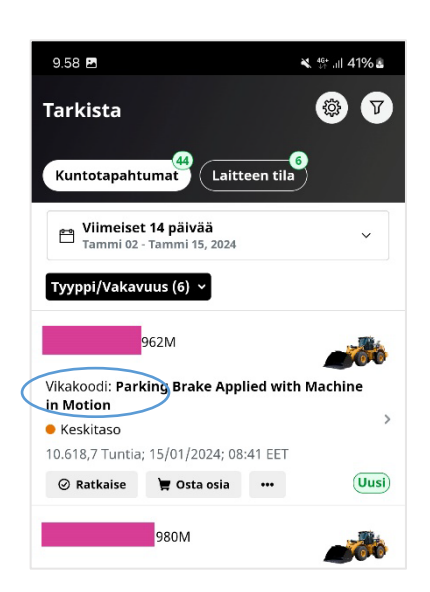

 14.45
 \* # # all 100% #

 ×
 Ratkaise

 •
 CAT 962M

 •
 Gata

 •
 CAT 962M

 •
 Finland

 •
 CAT 962M

 •
 Finland

 •
 CAT 962M

 •
 CAT 962M

 •
 Finland

 •
 CAT 962M

 •
 CAT 962M

 •
 CAT 962M

 •
 CAT 962M

 •
 CAT 962M

 •
 CAT 962M

 •
 CAT 962M

 •
 CAT 962M

 •
 CAT 960

 •
 Catal

 •
 Catal

 •
 Catal

 •
 Catal

 •
 Catal

 •
 Catal

 •
 Catal

 •
 Catal

 •
 Catal

 •
 Catal

 •
 Catal

 •
 Catal

 •
 Catal

 •
 Catal

 •

Klikkaa ensin koneen alla olevaa Ratkaise-painiketta.

Sinulle aukeaa uusi ikkuna, jossa voit kirjoittaa halutessasi lisätietoja "Huomautukset"-kenttään.

Paina lopuksi keltaista "Ratkaise"-painiketta.

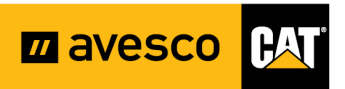

### Huoltoilmoituksen kuittaaminen VisionLinkissä tehdyksi

Etusivulla on oma laatikko niille koneille, joilla on huoltoseuranta päällä. Näet siitä rästiin jääneet ja tulossa olevat huollot.

Jos laitteesi huoltoilmoitus ei näy tässä, se on helppo klikata aktiiviseksi VisionLinkin selainversiossa. Katso silloin tämän ohjeen viimeinen sivu.

|                             | INK <sup>®</sup><br>esursseja, me | rkkejä, malle         | HV<br>ja yms.        |
|-----------------------------|-----------------------------------|-----------------------|----------------------|
|                             |                                   |                       |                      |
| [채류]<br>Skannaa<br>resurssi | Aloita<br>tarkastus               | X<br>Pyydä<br>huoltoa | Gsta<br>Osta<br>osia |
| skettäin l                  | <b>Katsotut</b><br>Ei koł         | nteita                |                      |
| rkistetta                   | iva                               | Viimeis               | set 14 päivää        |
| • 27 Korke                  | ahtumat<br>ea 🔹 17 Kesl           | kitaso                | 44 Uusi              |
|                             |                                   |                       |                      |

| 15.03 🖪              |                                                     | ¥ ∯ all 100%∎ |
|----------------------|-----------------------------------------------------|---------------|
| +                    | Huolto<br>• Myöhässä • Tuleva                       | Q             |
| 5 resurssia          | ↓ Resurssin                                         | tunnus: Ö–A   |
| 6.851 Tuntia, 🔅      | CAT 325<br>20/12/2023; 14:58 EET<br>Veteli, Finland |               |
| 9.758 Tuntia,<br>Fin | CAT 980M<br>11/01/2024; 11:50 EET<br>land 80910     | <b></b>       |
| 17.123 Tuntia,       | CAT 352F<br>14/01/2024; 23:37 EET<br>Oulu, Finland  |               |

Kun haluat kuitata huollon, klikkaa "Suunniteltu huolto" -laatikkoa.

Sinulle aukeaa lista laitteistasi. Klikkaa sen laitteen riviä, jonka huollon haluat kuitata.

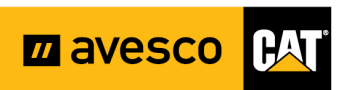

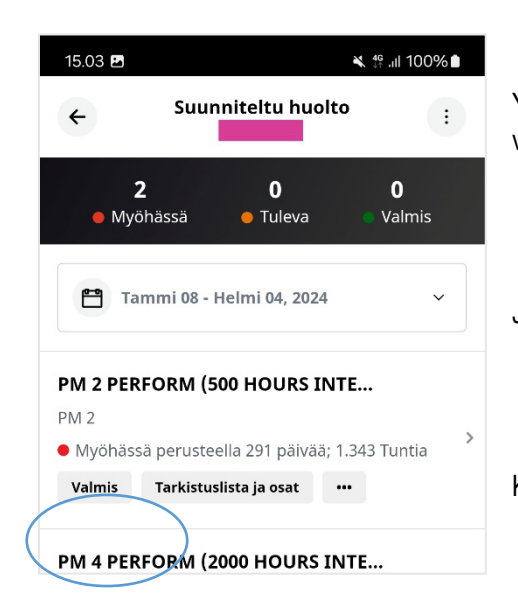

Yläosassa on aikaikkuna. Jos haluat muuttaa sitä, klikkaa aikaikkunalaatikkoa ja valitse haluamasi aikaväli.

Jos laitteella on useampi huolto kuittaamassa, valitse se huolto, jonka haluat kuitata

Klikkaa "Valmis"-painiketta.

| 15.13 🖪                                        |           | 💐 👫 .ill 100% 🗎 |  |  |
|------------------------------------------------|-----------|-----------------|--|--|
| ×                                              | Valmis    |                 |  |  |
| CAT 325<br>• PM 2 PERFORM (500 HOURS INTERVAL) |           |                 |  |  |
| * Huoltopäivämä                                | ärä       |                 |  |  |
| <b>E</b> 24/08/202                             | 22        | ~               |  |  |
| * Huoltomittariar<br>5500                      | vo        | Hours           |  |  |
| Hours saa olla enintä                          | ään 7.100 |                 |  |  |
| * Huoltanut                                    |           |                 |  |  |
| Työtilaus #                                    |           |                 |  |  |
| Lisää Huomautuk                                | ksia      |                 |  |  |
|                                                |           | 0 / 500         |  |  |
| Valmistuneet va                                | iheet     |                 |  |  |
|                                                | Valmis    |                 |  |  |
| 111                                            | 0         | <               |  |  |

Sinulle aukeaa uusi ikkuna. Punaisella tähdellä on merkitty kentät, jotka on pakko päivittää.

Huoltopäivämäärä on se päivä, jolloin itse huolto on tehty.

Huoltomittariarvio, eli käyttötuntimittarin lukema. Jos kuittaat kauan sitten tehtyä huoltoa, laita tähän paras arvauksesi silloisesta tuntimäärästä.

Huoltanut-kenttään voit kirjoittaa tiedon, kuka huollon teki. Jos et halua laittaa henkilön nimeä niin laita tähän yrityksen nimi.

Voit myös kirjoittaa haluamaasi lisätekstiä alareunassa olevaan tekstikenttään.

Paina lopuksi keltaista "Valmis"-painiketta.

Nyt huolto on kuitattu VisionLinkissä tehdyksi, eikä se enää herjaa sinulla etusivulla.

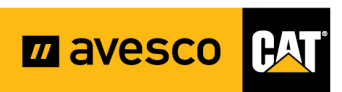

## Käyttö

Kun haluat katsoa, miten laitteet ovat työskennelleet, mene Käyttö-valikkoon.

Voit tarkastella tietoja kahdesta eri näkökulmasta:

- käyttöaika tai
- polttoaineen kulutus

Valitse haluamasi näkökulma ylälaidan valikosta.

Käyttöaika

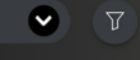

Alla olevissa kuvissa näet eron käyttöaika vs polttoaineenkulutus -seurantatavoissa: Voit klikata haluamasi laitteen riviä, niin saat lisätietoja kyseistä laitteesta.

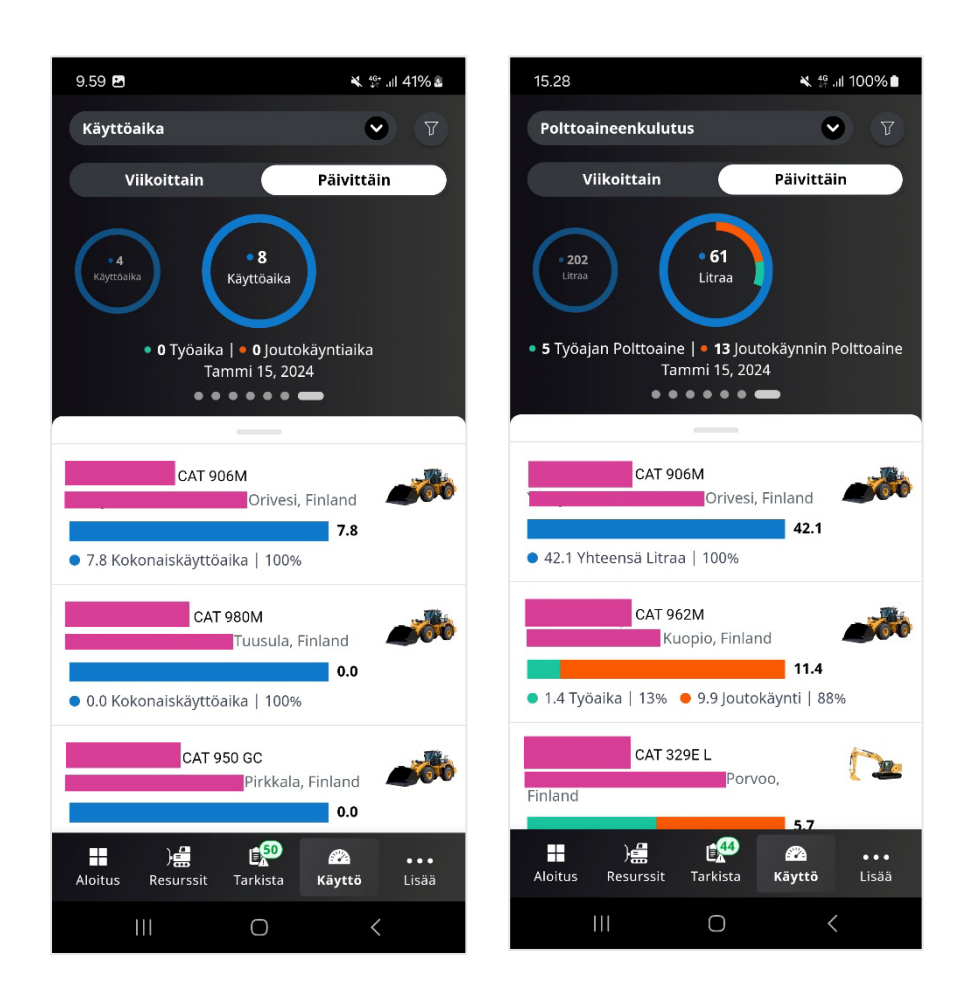

Jos haluat katsoa aiempien päivien tietoja, pyyhkäise sormella ruudun yläosassa olevan pyöreän kuvaajan kohdalta.

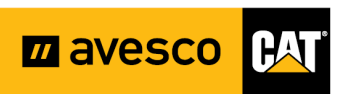

Voit seurata tietoja lisäksi kahdella eri aikajanalla:

- Viikoittain
- Päivittäin

| Viikoittain | Päivittä |
|-------------|----------|
|-------------|----------|

Jos haluat seurata tietoa viikkotasolla, valitse ensin ylävalikosta: "Viikoittain"

Sitten näet tiedot laitteista alla olevalla esitystavalla.

| 9.59 🖪                                                  |                                        | ¥ 46+<br>+†                             | .ıll 41% 🛓           |
|---------------------------------------------------------|----------------------------------------|-----------------------------------------|----------------------|
| Käyttöaika                                              |                                        | ۲                                       | T                    |
| Viikoittain                                             |                                        | Päivittäir                              | ı )                  |
| 65<br>46<br>3(<br>9/1 10/1 11)<br>• 200 Käyttöaika • 54 | 5 <b>37</b><br>1 12/1 13<br>1% Työaika | 5 4<br>5/1 14/1 15<br>  • 46% Jou       | 8<br>5/1<br>tokäynti |
|                                                         |                                        |                                         |                      |
| CAT<br>• 41.1 Työaika   74%                             | 980M<br>Tuusula, I<br>14.4 Jou         | Finland<br><b>55.5</b><br>itokäynti   2 | <b>6</b> %           |
| CAT<br>Finland 91260<br>• 11.9 Työaika   40%            | D6T<br>• 17.9 Jou                      | <b>29.8</b><br>utokäynti   6            | 0%                   |
| CAT 9                                                   | 06M<br>Orivesi,                        | Finland                                 |                      |
| Aloitus Resurssit                                       | Tarkista                               | Käyttö                                  | •••<br>Lisää         |
| 111                                                     | 0                                      | <                                       |                      |

Jos haluat katsoa aiempien päivien tietoja, pyyhkäise sormella ruudun yläosassa olevan kuvaajan kohdalta.

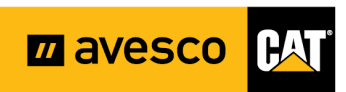

### Extraohje: Koneen tai laitteet lisääminen huoltojen seurantalistaan VisionLink -selainversiossa

Mene selainversiossa kohtaan Huolto.

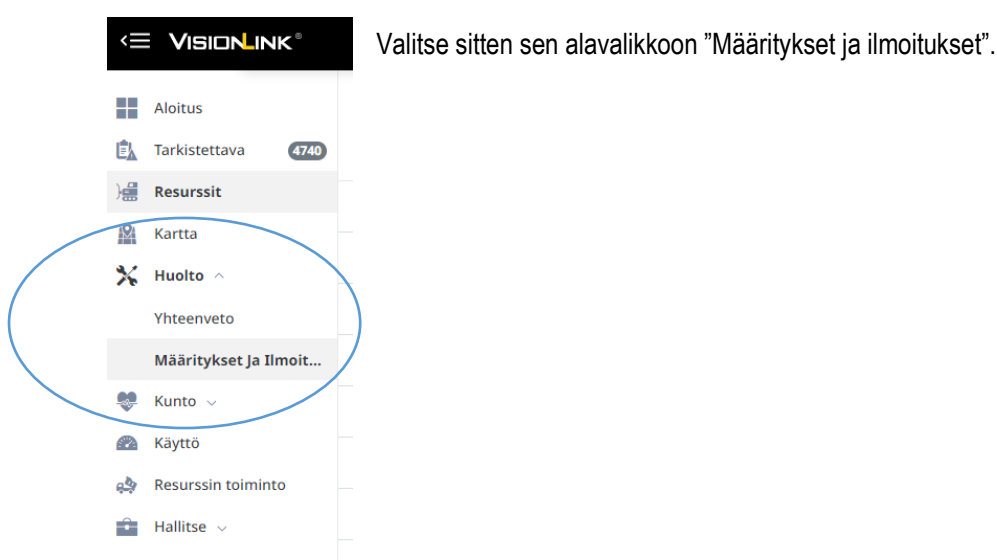

Katso, että sinulla on sivun yläosassa valinta kohdassa "Resurssit, joita ei seurata".

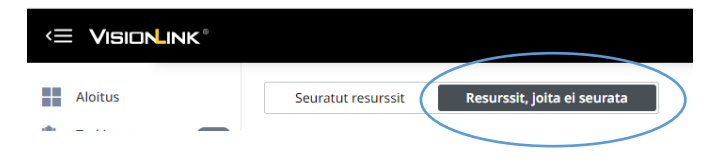

#### Näet listan näistä laitteistasi.

| <= VISIONLINK°        |                               | . We show here                         | ∑ Suodattimet         | Avesco ov HV          |
|-----------------------|-------------------------------|----------------------------------------|-----------------------|-----------------------|
| Aloitus               | Seuratut resurssit Resurssit, | joita ei seurata Q Etsi resursseja     |                       | 1-100/234 <           |
| 🖹 Tarkistettava 🚳     | Resurssit 🗸                   | Huoltomittari O                        | Sijainti              | Toimenpiteet          |
| Resurssit             | 908M - CAT -                  | 5.093 Tuntia<br>05/04/2023; 07:03 EEST | -                     | Ota Seuranta Käyttöön |
| Kartta                | 308E - CAT -                  | 5.832 Tuntia<br>23/11/2023; 23/47 EET  | 20/11/2023; 23:47 EET | Ota seuranta Kayitoon |
| 🗙 Huolto 🗠            | 308E - CAT                    | 6.987 Tuntia<br>19/01/2024; 23:51 EET  | 19/01/2024: 23:51 EET | Ota Seuranta Käyttöön |
| Yhteenveto            | 314E L CR - CAT -             | 10.007 Tuntia<br>22/01/2024; 23:43 EET | 22/01/2024; 23:43 EET | Ota Seuranta Käyttöön |
| Määritykset Ja Ilmoit | 323FL - CAT-                  | 6.743 Tuntia<br>07/12/2022; 13:41 EET  | 07/12/2022: 13:41 EET | Ota Seuranta Käyttöön |
| Kunto 🗸               | 908M - CAT                    | 6.260 Tuntia<br>13/12/2023; 23:35 EET  | Finland               | Ota Seuranta Käyttöön |
| Resurssin toiminto    | 325 - CAT -                   | 7.840 Tuntia<br>23/01/2024; 04:40 EET  | 22/01/2024; 13:01 EET | Ota Seuranta Käyttöön |
| Hallitse 🗸            | 352F - CAT -                  | 6.673 Tuntia<br>21/11/2023; 16:32 EET  | 16/11/2022; 17:16 EET | Ota Seuranta Käyttöön |
|                       |                               |                                        |                       |                       |

Mene sen koneen kohdalle, jonka haluat lisätä listaan.

Klikkaa rivin oikeassa reunassa olevaa "Ota Seuranta Käyttöön" -painiketta.

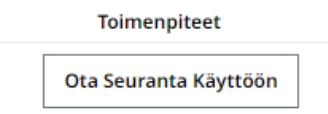

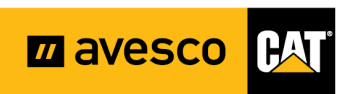